# GUÍA DE RESOLUCIÓN DE PROBLEMAS DEL EM50G

## Inspección visual

- 1 Asegúrese de que todos los sensores estén conectados de forma segura y completamente insertados en el puerto.
- 2 Inspeccione los cables de los sensores en busca de daños, cortes, abrasiones, etc.
- 3 Asegúrese de que las 5 baterías estén orientadas en la posición correcta? | | + | | + | |
- 4 ¿Hay corrosión u óxido visible en la tarjeta de la computadora?

# Botón de prueba del registrador

Presione el botón de prueba del registrador durante 2 segundos. Espere 10 segundos. A continuación, presione el botón prueba durante 2 segundos. Espere 30 segundos.

Al presionar el botón **Test (Prueba)** se inicia la secuencia de autoprueba. En el caso de los registradores EM50G, la autoprueba puede tardar unos 30 segundos en completarse. Tanto las luces verdes como las rojas parpadean juntas lentamente mientras el registrador realiza las pruebas.

Las siguientes acciones forman parte de la secuencia de autoprueba:

1 Reinicia el EM50G. Esto garantiza que el software interno se reinicie y funcione de una manera esperada. Ambas luces de estado permanecen encendidas durante el reinicio. Este reinicio no borrará los datos ni restaurará la configuración.

- 2 Realiza pruebas de funcionalidad básica en los sistemas internos y evalúa la cantidad de carga en la batería. Tanto las luces verdes como las rojas parpadean juntas lentamente mientras el registrador realiza las pruebas.
- 3 Detecta automáticamente los sensores digitales conectados.
- 4 Establece una conexión a Internet a través de la red celular e intenta comunicarse con los servidores de ZENTRA Cloud.

Después de completar las autopruebas, el EM50G indicará el éxito o el fracaso iluminando la luz de estado en rojo o verde.

- 1 Una luz verde continua (durante aproximadamente 20s) indica que las pruebas internas aprobaron y que hubo una comunicación exitosa a través de la red celular.
- 2 Una luz roja continua indica un error en el registrador, que puede incluir:
  - 1 Firmware dañado del registrador
  - 2 Baterías bajas
  - 3 Comunicación celular no realizada

Otras situaciones de estado posibles indicadas por la luz verde etiquetada **OK** y la luz roja etiquetada **ERROR** son:

- 1 La luz verde hace un único parpadeo corto cada 5 segundos para indicar que el registrador está configurado para registrar los datos del sensor.
- 2 La luz verde parpadea lentamente (1 segundo encendida, luego 1 segundo apagada), para indicar que el registrador se está comunicando a una computadora o utilizando el módulo celular.
- 3 Las luces verdes y rojas parpadean juntas después de pulsar el botón de prueba, tirar de la pestaña de las baterías o instalar las baterías.
- 4 Las luces permanecen apagadas si el intervalo de medición del registrador se ajusta como "Apagado (no registrar)".
- 5 La luz roja permanece continua. Póngase en contacto con METER para obtener asistencia.

# ECH2O Utility

Para conectarse al registrador necesita un cable adaptador Decagon de USB a Stereo. Si no se puede realizar una conexión, pruebe con otro cable. Si no tiene el cable adecuado, póngase en contacto con METER para solicitar un cable nuevo.

- 1 Abra ECH2O Utility
- 2 En Connect Via (Conectar Mediante) debería ver una opción de "METER".
- 3 Haga clic en Conectar.

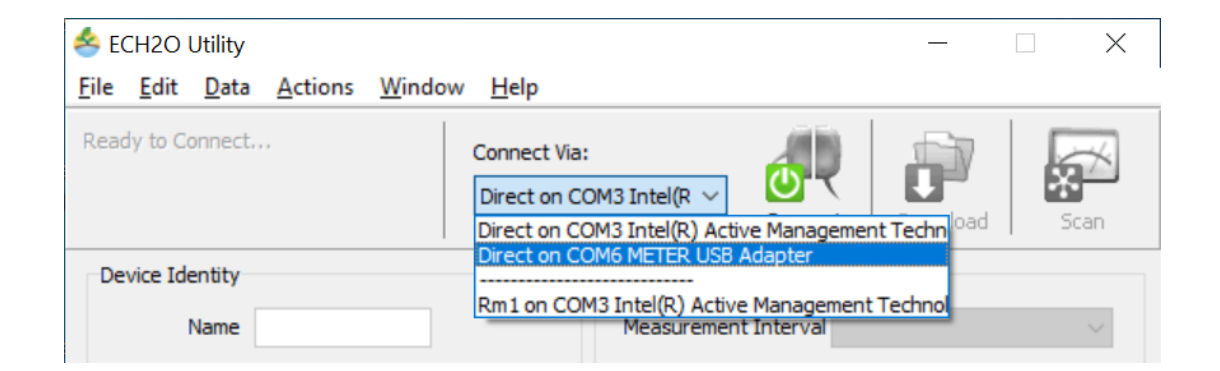

| Sech20 Utility                                          |                      | - 🗆 X        |
|---------------------------------------------------------|----------------------|--------------|
| <u>File E</u> dit <u>D</u> ata <u>A</u> ctions <u>W</u> | ndow <u>H</u> elp    |              |
| Ready to Connect                                        | Connect Via:         | ownload Scan |
| Device Identity                                         | Sensor Measurement   |              |
| Name                                                    | Measurement Interval | $\sim$       |

#### Una vez conectado

- 1 Haga clic en acciones
- 2 Lista de operadores celulares
- 3 Haga clic en Start (Iniciar) para comenzar la prueba

Cuando se haya completado la prueba, se mostrará una lista de operadores celulares en el área. Si la prueba falla, muévase unos metros e inténtelo de nuevo. Después de que la prueba muestre correctamente a un operador celular, continúe con el siguiente paso.

| List Collular Carri                    | lorg                                                                          |
|----------------------------------------|-------------------------------------------------------------------------------|
| List Cellular Carri                    | lers                                                                          |
| Click the Start b<br>carriers from the | utton to retrieve a list of local cellular<br>e cellular modem in your Em50G. |
| Note: some or a                        | Il of the listed carriers may not be                                          |
| compatible with                        | the SIM in your Em50G.                                                        |
|                                        |                                                                               |
|                                        |                                                                               |
|                                        |                                                                               |
|                                        |                                                                               |
|                                        |                                                                               |
|                                        |                                                                               |
|                                        |                                                                               |
|                                        |                                                                               |
|                                        |                                                                               |
| Status: querving                       | a modem for carriers                                                          |
| Status: querying                       | g modem for carriers                                                          |
| Status: querying                       | g modem for carriers                                                          |
| Status: querying                       | g modem for carriers                                                          |

## Prueba de comunicaciones

- 1 Haga clic en acciones
- 2 Prueba de comunicación
- 3 Haga clic en **Test (Prueba)** para iniciar la comunicación celular.

Cuando la prueba se haya finalizado, se mostrarán la intensidad de la señal, el operador, los intentos de paquetes y el estado de la prueba. Si la prueba falla o tiene señal baja, muévase unos pies e inténtelo de nuevo.

Para tener la mejor señal, la antena debe estar sin obstrucciones de estructuras o vegetación. Si es necesario, se puede utilizar un cable de extensión para elevar la antena.

| rem 50G Communication Test X                                                                                                    |
|----------------------------------------------------------------------------------------------------|
| Click the Test button to test the cellular connection<br>and data transfer between "LastName" and the<br>Decagon Data Service running on ECH2Odata.com. |
| <b>論論論</b> 论论                                                                                                    |
| Connection Quality: Good.                                                                                                    |
| Signal Strength: 13                                                                                                    |
| Carrier: AT&T (roaming)                                                                                                    |
| Tower ID: 9CB6 UMTS 1900                                                                                                    |
| IP Address: 10.37.71.160                                                                                                    |
| Packet Attempts: 1                                                                                                    |
|                                                                                                    |
| Test Status: click Test to update status.                                                                                                    |
|                                                                                                    |
|                                                                                                    |
| Close Test                                                                                                    |
|                                                                                                    |
|                                                                                                    |

## Problemas de conexión de los sensores

Para comprobar la comunicación de los sensores con el registrador cuando no hay daños visibles, abra ECH2O Utility.

1 Oprima el botón SCAN (Escaneo).

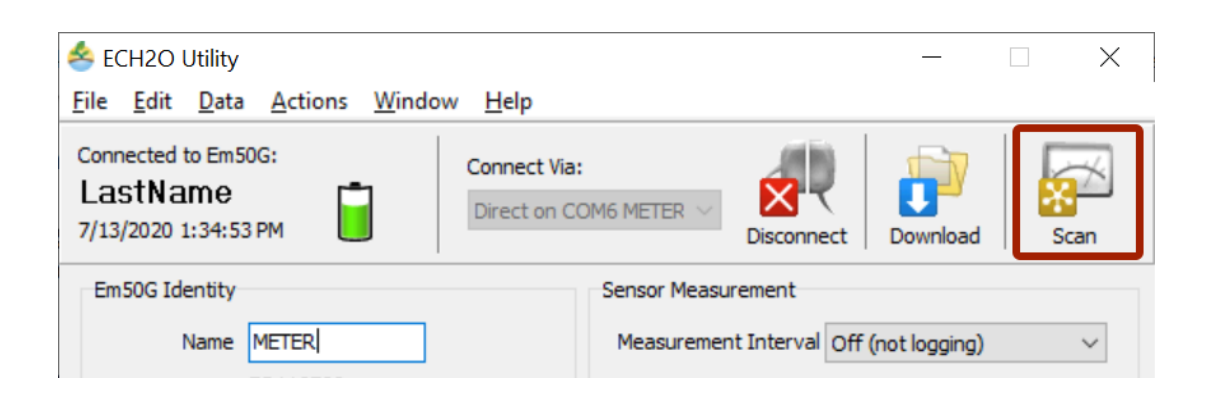

Qué probar si el resultado del escaneo es "entrada no válida" o un valor de medición irracional:

- 1 Manipule el cable en el extremo de estéreo mientras escanea y observe el resultado.
- 2 Desconecte y conecte el sensor y vuelva a escanear.

- 3 Limpie la conexión. Use alcohol isopropílico si está disponible o agua y un paño limpio.
- 4 Conecte el sensor a un puerto diferente y repita el escaneo.
- 5 Pruebe un sensor diferente en el puerto que estaba dando errores.

Si el sensor responde al moverlo a un puerto diferente, el dispositivo tendrá que enviarse a reparación.

Si el sensor responde cuando se manipula el cable, el cable o el sensor del conector están defectuosos y deben enviarse para su reparación o sustitución.

## Firmware del dispositivo

El firmware del dispositivo debe mantenerse actualizado. Para comprobar actualizaciones,

- 1 Haga clic en Ayuda
- 2 Compruebe las actualizaciones de firmware del dispositivo

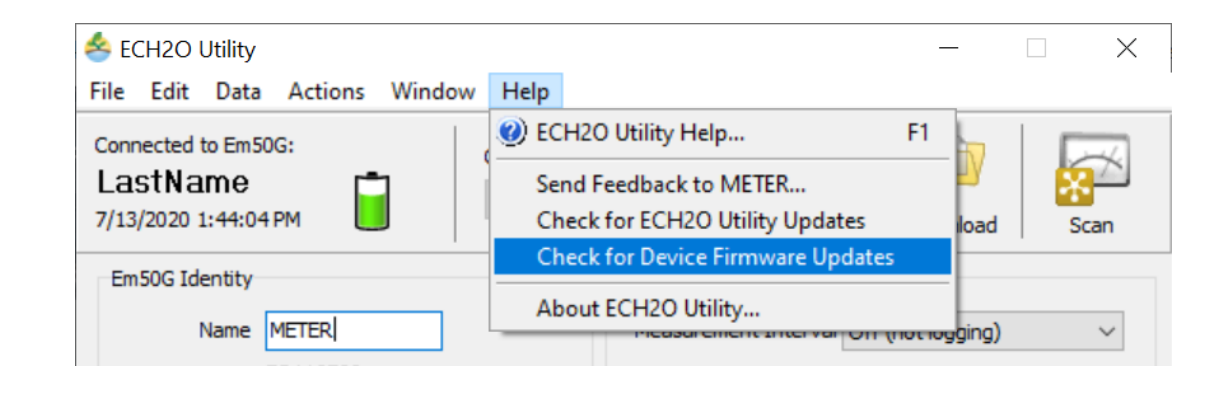

### Drivers y software

Si está ejecutando el sistema operativo Windows XP, póngase en contacto con METER en support.environment@metergroup.com